# QuestBlue Systems SIP Trunk Setup with FreePBX version 13.0.27 / Dated DEC -2015

One of the major differences in this version will be the addition of the FreePBX Firewall and PJSIP.

At QuestBlue Systems we will support you in both firewall options as noted below:

A. Built in Sangoma Firewall

B. IPTABLES firewall Access Control List /etc/sysconfig/iptables

QuestBlue Systems will not support the SIPStation Free Trial that you *may* have selected Start Trial during your install. If you selected Not Now, then you can continue below.

First steps after creating your login to the GUI will be a question of optional add-on products.

These products are completely up to you, however they are supported by Sangoma.

They are not products that QuestBlue Systems will support.

Your next screen will be the Firewall option.

All new in the version FreePBX 13 is the built-in Sangoma Firewall.

We recommend to our clients that have network / CentOS knowledge to avoid this firewall and use IPTABLES as your firewall. This is an option that you can make at this time.

We have selected to ABORT the built in Firewall from Sangoma.

Once you have navigated to the next screen of the iso installation you will notice a sales question asking you to purchase SIPStation Free Trial.

At QuestBlue Systems we do not support SIPStation in your FreePBX, we only support the SIP Trunks associated to QuestBlue Systems and interconnected systems over iax2.

Our suggestion is to select abort when asked.

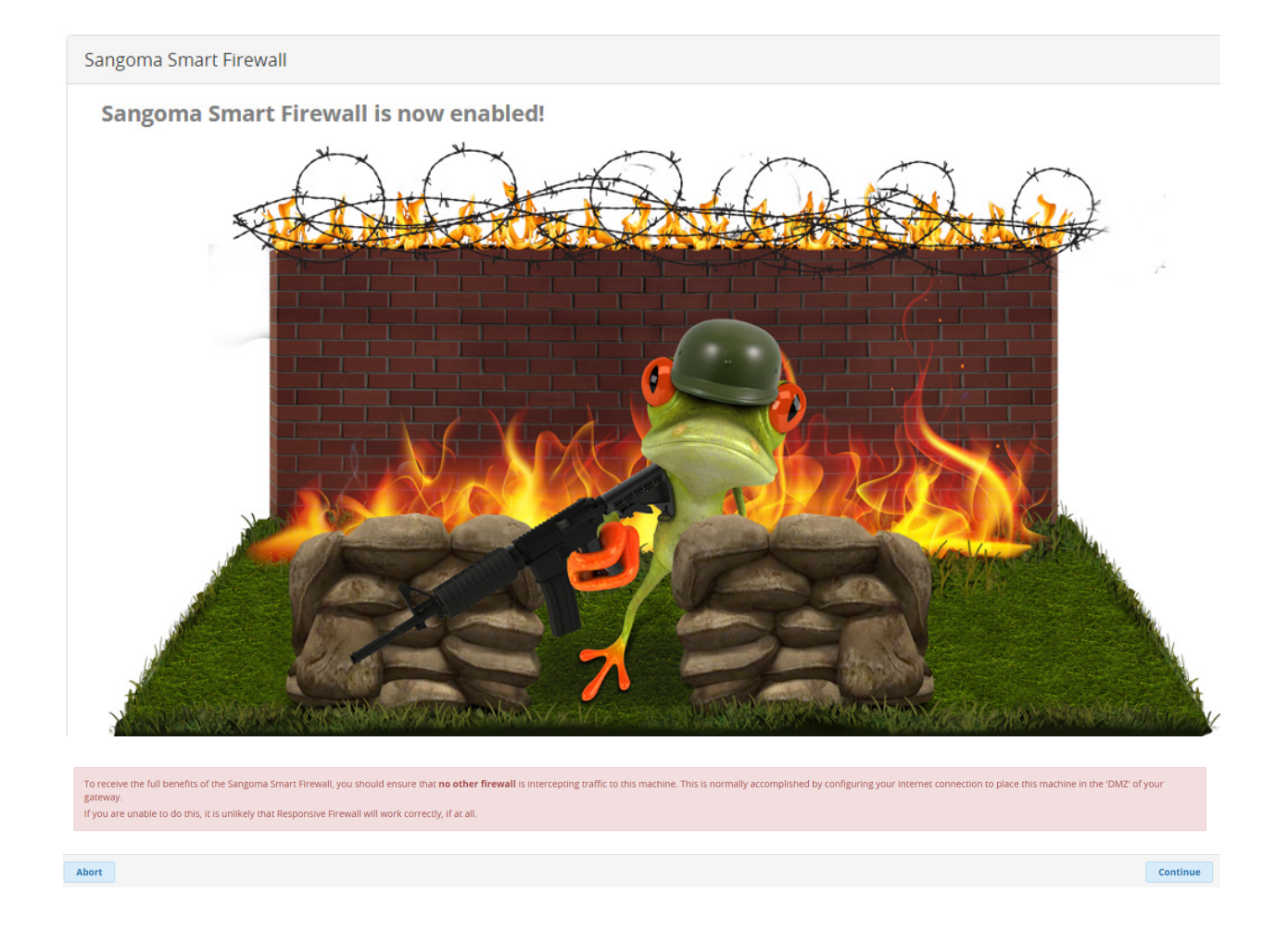

Because of our selection of the Firewall we will need to address an error that is on the main dashboard.

| 5× | Admin                                                                                                  | Applications        | Connectivity        | Dashboard      | Reports                                                                                                    | Set    | tings          | UCP              |  |  |
|----|----------------------------------------------------------------------------------------------------|---------------------|---------------------|----------------|----------------------------------------------------------------------------------------------------|--------|----------------|------------------|--|--|
|    | System Overview                                                                                        |                     |                     |                |                                                                                                    | C      |                |                  |  |  |
|    | Welcome to FreePBX<br>FreePBX 13.0.27 'VoIP Server'<br>(You can change this name in Advanced Settings) |                     |                     |                | <ul> <li>FreePBX holiday cyber weekend</li> <li>Forget Cyber Monday, It's Going t</li> <li>Commercial Modules, Support Pi</li> <li>Rob's Twist on: Why You Need a</li> <li>FreePBX Zulu UC</li> </ul> |        |                |                  |  |  |
|    | Summary SysInfo updated -16853 seconds ago                                                             |                     |                     |                | 1                                                                                                    | Checkl | ist: 6 Thing   | s to Consider Wh |  |  |
|    | Asterisk Asterisk System Alerts System Alerts No critical issues found Fail2Ban                        |                     |                     | rts<br>s found | hund                                                                                                    |        |                | F                |  |  |
|    |                                                                                                    |                     |                     |                |                                                                                                    | Asteri | sk 🗸 📍         | Users Onli 🔘     |  |  |
|    | System Registration (3)                                                                                |                     |                     |                |                                                                                                    | Uptim  | e <del>-</del> |                  |  |  |
|    | System<br>UCP Da                                                                                       | Firewall<br>emon    | ×<br>~              |                |                                                                                                    |        | CPU            | -                |  |  |
|    | Missing HTML5 format converters                                                                        |                     |                     |                |                                                                                                    | Memo   | ry 👻           |                  |  |  |
|    |                                                                                                    |                     |                     |                | 00                                                                                                    | Disk 👻 |                |                  |  |  |
|    | Default                                                                                                | bind port for CHAN_ | PJSIP is: 5060, CHA | N_SIP is: 5061 | 00                                                                                                    |        | Netwo          | rk 🔻             |  |  |
|    |                                                                                                    |                     | Show New            |                |                                                                                                    |        |                |                  |  |  |

To correct this error, please go to Admin -- Module Admin and locate System Firewall under Connectivity

#### \*I\*

| Admin      | Applications    | Connectivity | Dashboard | Reports      | Settin    | ngs |
|------------|-----------------|--------------|-----------|--------------|-----------|-----|
| > Queue Pr | iorities        | 13.0.2       | Stable    | Sangoma Tech | nologie   | GPL |
| > Queues   |                 | 13.0.12      | 2 Stable  | Sangoma Tech | nnologie: | GPL |
| Ring Grou  | aps             | 13.0.7       | Stable    | Sangoma Tech | nnologie  | GPL |
| Set Caller | ID              | 13.0.4       | Stable    | Sangoma Tech | nnologie: | GPL |
| Text To S  | peech           | 13.0.5       | Stable    | Sangoma Tech | nnologie  | GPL |
| Time Con   | iditions        | 13.0.12      | 2 Stable  | Sangoma Tech | nnologie  | GPL |
| Virtual Qu | ueue Plus       | 13.0.14      | Stable    | Sangoma Tech | nnologie  | Com |
| Voicemai   | l Blasting      | 13.0.6       | Stable    | Sangoma Tech | nnologie  | GPL |
| Voicemai   | l Notifications | 13.0.7       | Stable    | Sangoma Tech | nnologie  | Com |
| > Wake Up  | Calls           | 13.0.7       | Stable    | Sangoma Tech | nnologie  | GPL |
| > Web Call | back            | 13.0.6       | Stable    | Sangoma Tech | nnologie  | Com |

# Connectivity

| Module               | Version   | Track  | Publisher            | Licer |
|----------------------|-----------|--------|----------------------|-------|
| DAHDi Config         | 13.0.7    | Stable | Sangoma Technologie: | GPL   |
| Digium Phones Config | 2.11.2.9  | Stable | Digium               | GPL   |
| Extension Routes     | 13.0.4.2  | Stable | Sangoma Technologie: | Com   |
| Outbound Call Limit  | 13.0.3    | Stable | Sangoma Technologie: | Com   |
| SIPSTATION           | 13.0.13.2 | Stable | Sangoma Technologie: | Com   |
| > SMS                | 13.0.2    | Stable | Sangoma Technologie: | Com   |
| ✓ System Firewall    | 13.0.14   | Stable | Sangoma Technologie: | AGP   |
| Info                 |           |        |                      |       |

| - | Changelog | Publisher:           | Sangoma Techno                                                          | ologies Corporation | n      |  |  |  |
|---|-----------|----------------------|-------------------------------------------------------------------------|---------------------|--------|--|--|--|
| - |           | License:             | AGPLv3+                                                                 |                     |        |  |  |  |
|   |           | Signature<br>Status: | Good (What Does this Mean?)                                             |                     |        |  |  |  |
|   |           | Description:         | Integrated FreePBX Firewall. Currently works with RHEL 6 and RHEL 7 con |                     |        |  |  |  |
|   |           | More info:           | Get help for <mark>Syst</mark>                                          | em Firewall         |        |  |  |  |
|   |           | Track: 🛙             | Stable                                                                  |                     | 1      |  |  |  |
|   |           | Action: 🕫            | No Action                                                               | Uninstall           | Remove |  |  |  |

# After making your selection above you will need to process your selection

|    |  | Reset | Process |  |
|----|--|-------|---------|--|
| 14 |  |       |         |  |

Please confirm your selection

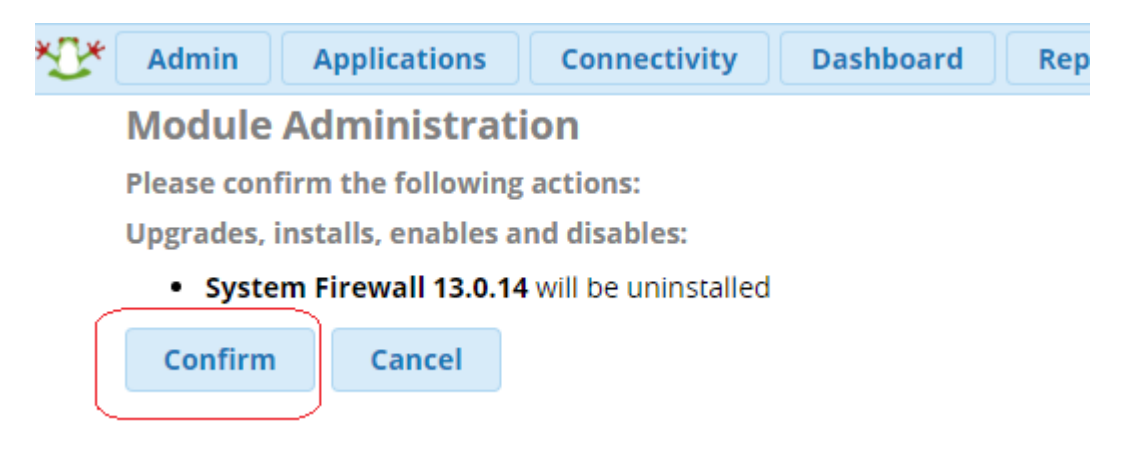

Next you will select Return and then Apply Config in the top right hand corner.

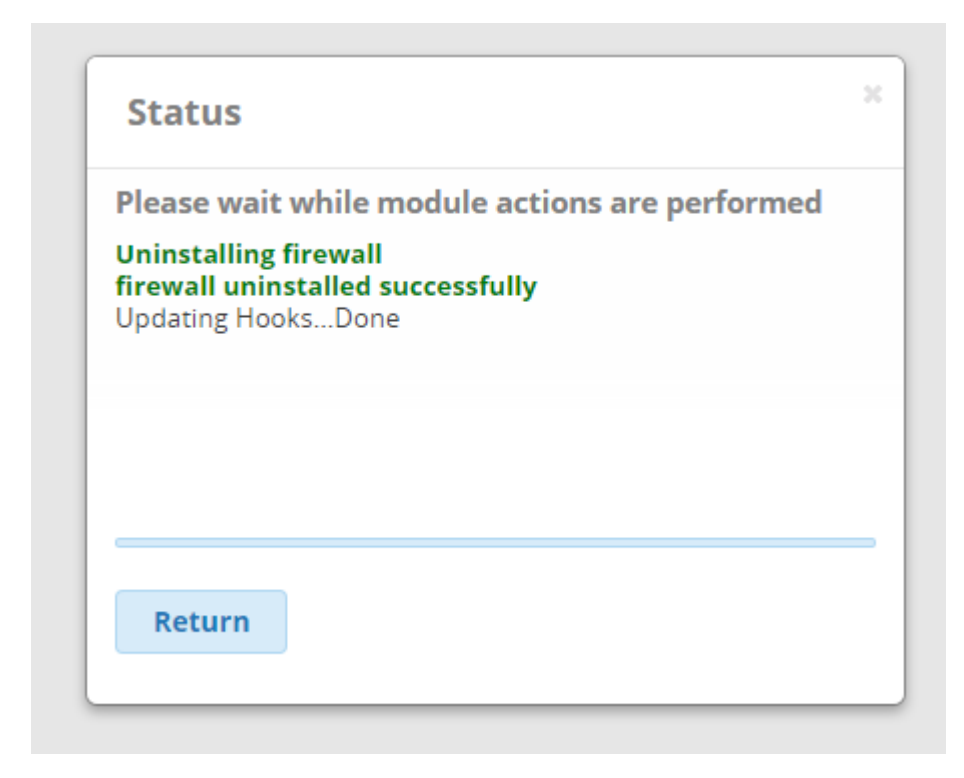

We will now move on to the Setting Advanced Setting section.

Here we will only make one modification to this area.

We want to remove the RSS Feeds from the main dashboard to avoid any bandwidth being used for anything not VoIP related.

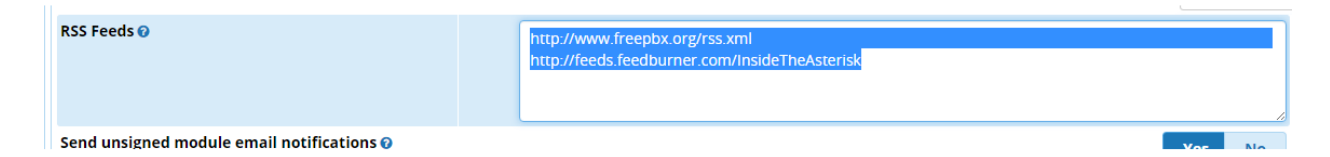

Remove all the text in this box and select No

Then Select SUBMIT on the bottom right of your screen along with Apply Config in the Top Right when prompted.

Now if you click on Dashboard across the top you will return to a clean Dashboard.

The first task we need to address is setting the PBX to CHAN\_SIP only, not BOTH.

Navigate to Settings - Advanced Settings and locate SIP CHANNEL Driver and change it from both to CHAN\_SIP

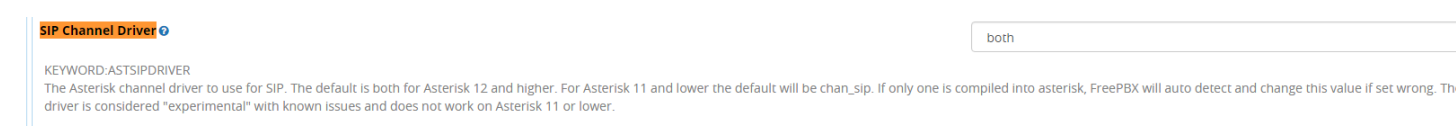

The chan\_pjsip channel driver is considered "experimental" with known issues and does not work on Asterisk 11 or lower.

Please make your selection to CHAN\_SIP now in the drop down.

On the bottom of your screen you will need to press Submit then APPLY CONFIG up top in RED.

Please navigate to Settings - Asterisk SIP Settings.

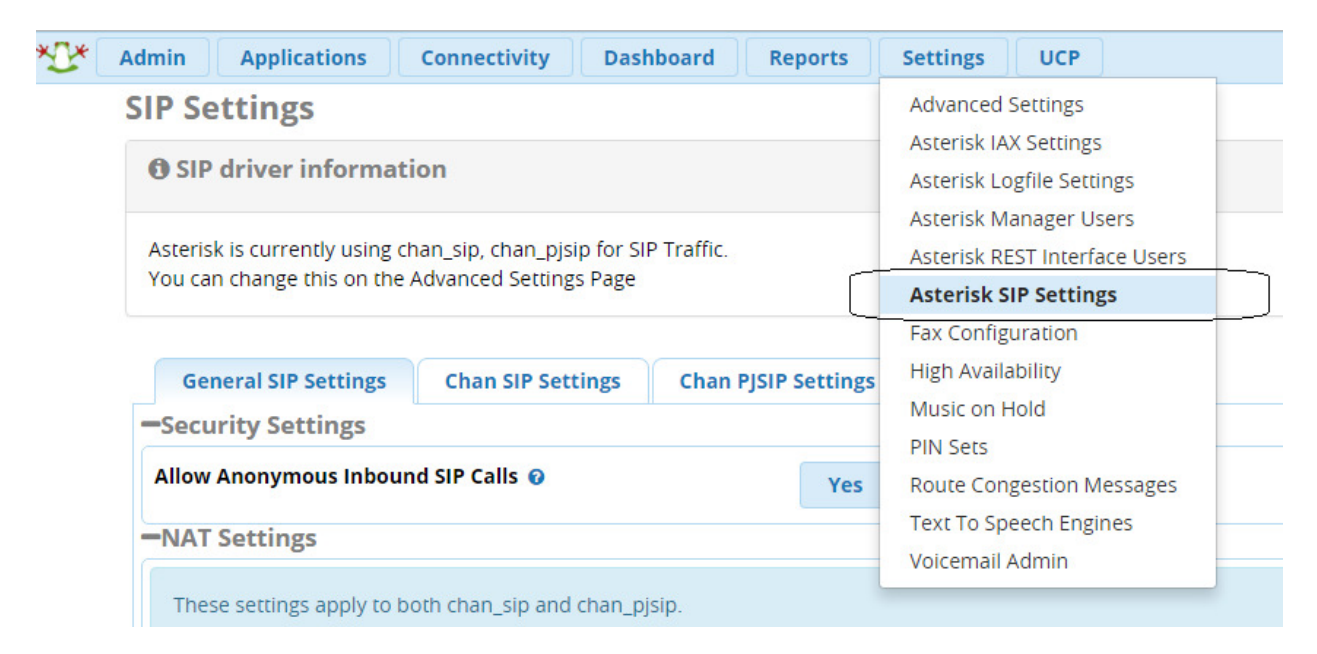

Here we will make the following updates.

On this page the first item we want to address is the NAT Settings. In our setup we are on a public IP Address that we are protecting with iptables firewall.

#### -NAT Settings

| These settings apply to both chan_sip and chan_pjsip. |                         |
|-------------------------------------------------------|-------------------------|
| External Address 🕢                                    | Detect Network Settings |
| Local Networks 😧                                      |                         |
|                                                       | Add Local Network Field |

In the NAT Settings please select Detect Network Settings.

\*\* It is important that these fields fill in automatically because that will tell you that your network is setup properly at this point of the setup.

After Submitting your changes and Applying Config please select Chan SIP Settings Tab.

| *[]*[ | Admin Applications Connectivity Dashboard Report                                                           | ts Settings UCP                                                                                            |  |  |  |  |  |  |
|-------|----------------------------------------------------------------------------------------------------|----------------------------------------------------------------------------------------------------|--|--|--|--|--|--|
|       | SIP Settings                                                                                               | SIP Settings                                                                                               |  |  |  |  |  |  |
|       | <b>O</b> SIP driver information                                                                            |                                                                                                    |  |  |  |  |  |  |
|       | Asterisk is currently using chan_sip for SIP Traffic.<br>You can change this on the Advanced Settings Page | Asterisk is currently using chan_sip for SIP Traffic.<br>You can change this on the Advanced Settings Page |  |  |  |  |  |  |
|       | General SIP Settings Chan SIP Settings                                                                     |                                                                                                    |  |  |  |  |  |  |
|       | Edit Settings<br>— NAT Settings                                                                            |                                                                                                    |  |  |  |  |  |  |
|       | NAT 🖸                                                                                                    | yes no never route                                                                                         |  |  |  |  |  |  |
|       | IP Configuration 🛛                                                                                         | Public IP Static IP Dynamic IP                                                                             |  |  |  |  |  |  |
|       | - Audio Codecs                                                                                             |                                                                                                    |  |  |  |  |  |  |

If you are configuring on a Public IP then you can easily make the following choice along with the settings above.

Navigate to the bottom right and select Submit, then Apply Config

If you are running your system on an Internal IP that is using NAT then your selection will be as following:

| *1 | Admin Applications                                             | Connectivity Das                                   | hboard Reports | Settings UCP     |                                    |  |  |  |
|----|----------------------------------------------------------------|----------------------------------------------------|----------------|------------------|------------------------------------|--|--|--|
|    | SIP Settings                                                   | SIP Settings                                       |                |                  |                                    |  |  |  |
|    | <b>O</b> SIP driver information                                | SIP driver information                             |                |                  |                                    |  |  |  |
|    | Asterisk is currently using ch<br>You can change this on the a | han_sip for SIP Traffic.<br>Advanced Settings Page |                |                  |                                    |  |  |  |
|    | General SIP Settings                                           | Chan SIP Settings                                  |                |                  |                                    |  |  |  |
|    | Edit Settings<br>— NAT Settings                                |                                                    |                | _                |                                    |  |  |  |
|    | NAT Ø                                                          |                                                    | yes            | no never         | route                              |  |  |  |
|    | IP Configuration 🕢                                             |                                                    | Pub            | lic IP Static IP | Dynamic IP                         |  |  |  |
|    | Override External IP 📀                                         |                                                    |                | 3⊏ _7            | Your WAN IP should be visible here |  |  |  |

You will need to TYPE IN YOUR IP> It is hinted in the box already, simply retype it.

Next the most important step in the CHAN\_SIP Driver Setting is making sure that your system is on port 5060 and not 5061 that the default will be set to.

On this same page you are working with already scroll down until you locate:

Advanced General Settings

| - Advanced General Settings |      |  |  |  |
|-----------------------------|------|--|--|--|
| Default Context 🥑           |      |  |  |  |
| Bind Address 📀              |      |  |  |  |
| Bind Port 🕜                 | 5061 |  |  |  |

You are required to change this setting FROM 5061 to 5060 as shown below

| - Advanced General Settings |        |
|-----------------------------|--------|
| Default Context 📀           |        |
| Bind Address 😧              |        |
| Bind Port 🕢                 | 5060   |
| Allow SIP Guests 😧          | Ver No |

Please Submit Changes. You will notice a message box pop up with a very important message.

The message box clearly states that you must restart Asterisk after Apply Config is pressed.

| ĺ | The page at ? 1 says:                                                                  | × |
|---|----------------------------------------------------------------------------------------|---|
|   | Port/Bind Address has changed. This requires an Asterisk<br>restart after Apply Config |   |
| 1 | Prevent this page from creating additional dialogs.                                    |   |
|   | ОК                                                                                     |   |

Please select OK and then continue on to Apply Config

Now, from your command line on the system run the command: service asterisk restart

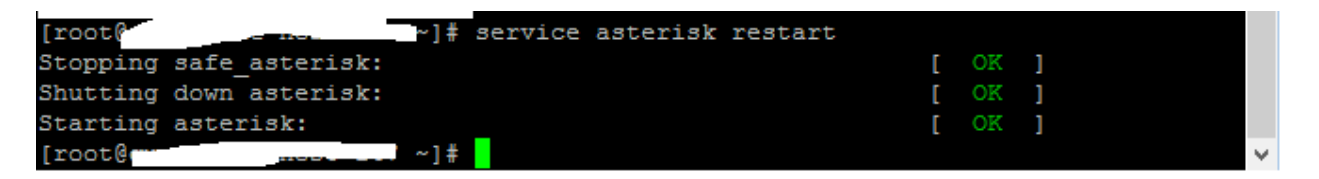

We are now ready to create the SIP Trunk.

| *[]* | Admin Applications                                        | Connectivity Dasht                                       | ooard Reports | Settings | UCP |
|------|-----------------------------------------------------------|----------------------------------------------------------|---------------|----------|-----|
|      | SIP Settings                                              | DAHDI Channel DIDs                                       |               |          |     |
|      | SIP driver information                                    | Digium Phones                                            |               |          |     |
|      | Asterisk is currently using<br>You can change this on the | Inbound Routes<br>Outbound Call Limit<br>Outbound Routes |               |          |     |
|      | General SIP Settings                                      | SIPSTATION<br>Trunks                                     |               |          |     |

Navigate to Connectivity then Trunks.

Feel free to delete / trash can the dahdi trunk. It will not be needed for your SIP Trunk.

| + Add Trunk +            |        |             |         | _ | Search  |
|--------------------------|--------|-------------|---------|---|---------|
| Name                     | Tech 🔶 | CallerID \$ | Status  |   | Actions |
|                          | dahdi  |             | Enabled |   | C 🛍     |
| Showing 1 to 1 of 1 rows |        |             |         |   |         |

When you select Add Trunk please make the following choice. Add Trunk - Add SIP (chan\_sip)

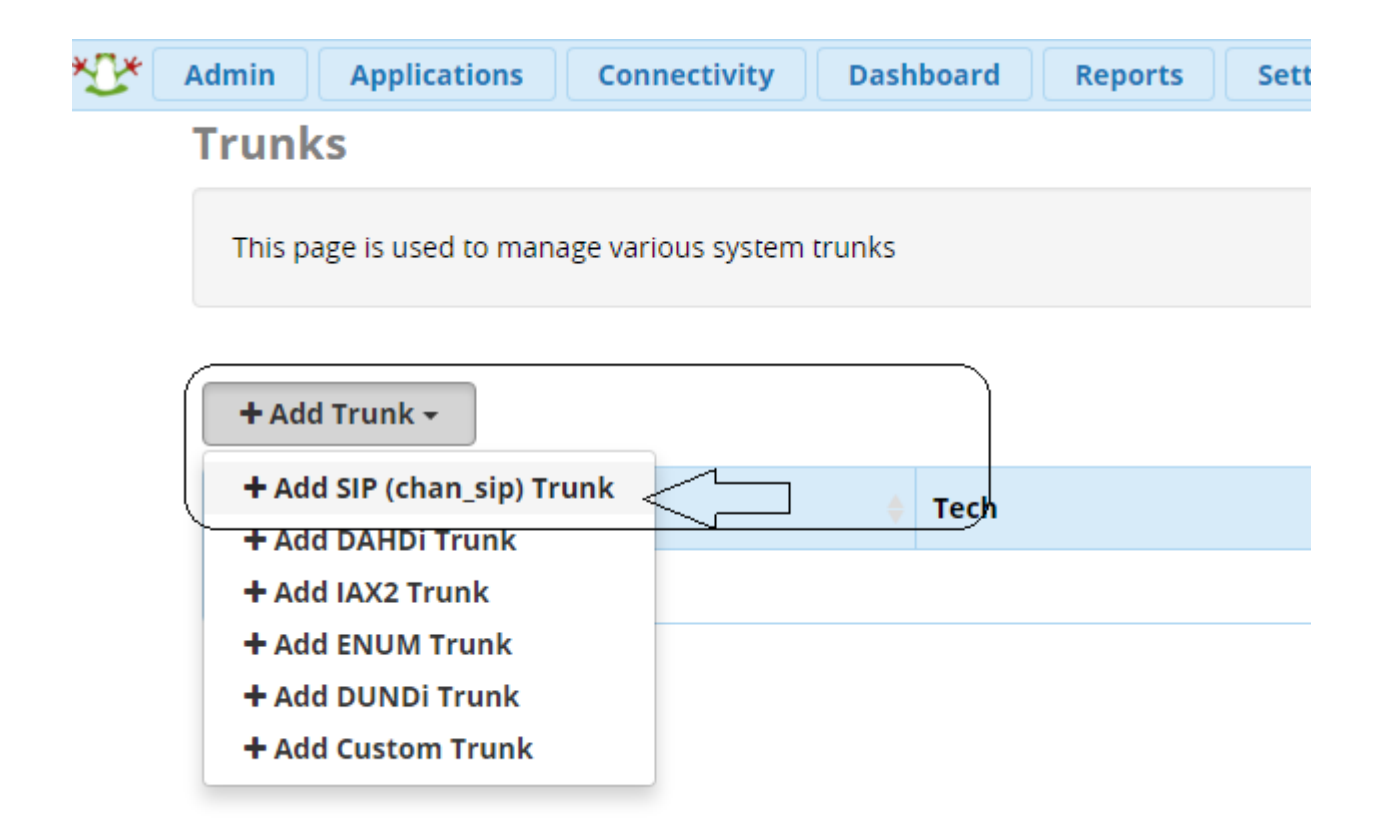

Under the General tab fill in the Trunk Name

| General    | Dialplan Manipulation Rules | sip Settings |
|------------|-----------------------------|--------------|
| Trunk Name | e 0                         |              |
|            |                             |              |

### Click on Dialplan Manipulation Rules

### Enter the following rules:

| 2 Dial autterne witzerde         |  |
|----------------------------------|--|
|                                  |  |
| (1) prefix   [ NXXNXXXXX         |  |
| (prepend)) prefix   [ 1NXXNXXXXX |  |
|                                  |  |
| Outhound Dial Prefix             |  |
|                                  |  |

Feel free to add rules that you need for your PBX

Note: In the above dial patterns you will cover 011. (International Dialing) 1NXXNXXXXX Dialing is equal to you dialing a number with the 1 + area code plus subscriber number and finally a prepended 1 then NXXNXXXXX and in this case if you do not put the 1 in the outbound call the system will add it for you.

| Outgoing                               | Incoming |                                                                                                    |
|----------------------------------------|----------|----------------------------------------------------------------------------------------------------|
| Trunk Name 🔞                           |          | QuestBlue                                                                                                    |
| PEER Details <table-cell></table-cell> |          | type=peer<br>host= <u>sbc.questblue.com</u><br>insecure=very<br>context=from-trunk<br>qualify=yes<br><u>dtmfmode=rfc2833</u><br>nat=no<br><u>fromdomain=sbc.questblue.com</u> |

SIP Settings for the trunk to be able to connect to the SBC should be listed as the following:

## Note NAT settings are based on whether you are behind a firewall

| Outgoing       | Incoming |  |                      |
|----------------|----------|--|----------------------|
| USER Context   | 0        |  | from-trunk           |
| USER Details   | 0        |  | type=peer&from-trunk |
| Register Strin | g 🕜      |  |                      |

The next step will be to add an outbound route under the connectivity tab

| + Add Outbound Route |              |
|----------------------|--------------|
| Name                 | Outbound CID |
|                      |              |

#### Enter a route name

| Route Settings | Dial Patterns | Import/Export Patterns | Additional Settings |
|----------------|---------------|------------------------|---------------------|
| Route Name 🛿   |               |                        |                     |

In the same tab, go down to Trunk Sequence for Matched Routes and select the trunk you made

# Trunk Sequence for Matched Routes 📀

| ÷        | QuestBlue |
|----------|-----------|
| <b>+</b> |           |

# Enter the dial patterns

| Z Dial patterns wizards |   |        |   |
|-------------------------|---|--------|---|
| ( prepend               | ) | prefix | Ι |

Now Submit the changes

#### Now we can add an inbound route

| I | nbound Routes       |   |
|---|---------------------|---|
|   | + Add Inbound Route |   |
| _ | DID                 | ÷ |
|   |                     |   |

\*Please note, you should have an extension created prior to creating your first inbound route

It is recommended to put a description for the DID for management reasons

Enter the 10 digit number with no spaces or characters in the DID Number field

| DID Number 🕢      | 9194431617 |
|-------------------|------------|
| CallerID Number 📀 | ANY        |

Before creating your first inbound route you should have an extension or destination in the PBX

The next step is to add a destination for the inbound route. The destination will be where the call goes when someone calls inbound to your number

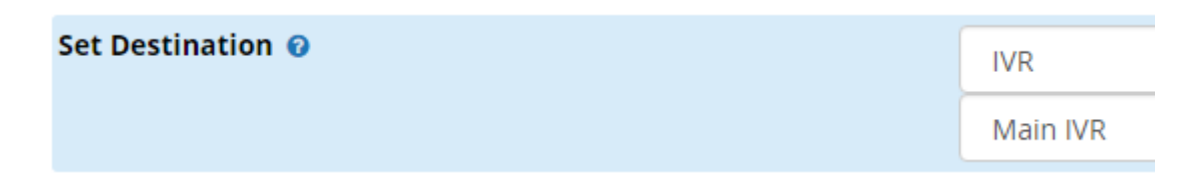

Now Submit the changes

You should now be able to make and receive calls!

The important steps to setting up your PBX with the basic set up are now complete

However, there are a few important steps left to setting up the PBX

Go to the Asterisk SIP Settings page

Under CHAN SIP Settings enter the following:

Other SIP Settings 📀

| session-timers | = | refuse |  |
|----------------|---|--------|--|
| Add Field      |   |        |  |

Now Submit the changes